# A migração viva da máquina virtual de sistema de Unified Computing falha com os adaptadores virtuais do Fibre Channel

## Índice

Introdução Informações de Apoio Problema Solução Procedimento Resultado Informações Relacionadas

### Introdução

Este documento descreve como impedir uma migração viva virtual da máquina (VM) falha devido à enumeração incorreta do número de unidade lógica (LUN) quando o Fibre Channel virtual hyper-v com os adaptadores de rede convergida do cartão de interface virtual de Cisco (VIC) é usado.

### Informações de Apoio

O Fibre Channel virtual hyper-v permite que os VM conectem diretamente ao armazenamento anexado Fibre Channel. Apoio introduzido 2.1(2a) da liberação do sistema de Unified Computing (UCS) para a virtualização de N\_Port ID (NPIV) que permite o uso do Fibre Channel virtual hyper-v. O Fibre Channel virtual hyper-v exige que você cria e liga o Switches virtual do Fibre Channel aos adaptadores do barramento do host (HBA) no host (separação do pai). Os adaptadores virtuais do Fibre Channel então são criados nos VM e conectados ao Fibre Channel o Switches virtual.

### Problema

A migração viva pode falhar quando o Fibre Channel virtual hyper-v é usado com os adaptadores de rede convergida VIC. O problema ocorre quando os mesmos pares HBA no host hyper-v estão usados para carreg da rede de área de armazenamento (SAN) e para alcançar o volume compartilhado conjunto (CSV) LUN quando encadernados ao Switches virtual do Fibre Channel. Nestas circunstâncias, quando uma migração viva de um VM com Fibre Channel virtual HBA é tentada, a enumeração incorreta LUN ocorre e a migração viva não termina.

Quando a falha ocorre, o gerenciamento de disco pressão-em mostra que os LUN traçados ao VM na separação do pai estão em um estado off-line. Para obter mais informações sobre desta edição, refira a identificação de bug Cisco <u>CSCup40056</u>.

Esta imagem fornece uma ideia da topologia lógica do problema de configuração de uma perspectiva do sistema operacional.

## Solução

Cisco recomenda que você configura dois pares HBA (dois HBA pela tela) no host hyper-v se você planeia carreg o host hyper-v do SAN e executar o Fibre Channel virtual hyper-v. O primeiro par de HBA é usado para o tráfego hyper-v do host como para carreg de SAN e dos volumes compartilhados aglomerados (CSV). O segundo par de HBA é usado para o Fibre Channel virtual. Estes segmentos de configuração o tráfego hyper-v I/O do host e o I/O VM traficam e são o melhor prática de Cisco distribuir o Fibre Channel virtual hyper-v.

#### Procedimento

Use este procedimento a fim aplicar a configuração com impacto limitado a todas as cargas que forem executado atualmente em VM.

- 1. Escolha um nó de HyperV e migre todos os VM nesse nó a um nó diferente.
- 2. Use o Cisco UCS Manager (UCSM) a fim adicionar dois adaptadores virtuais novos do barramento do host (vHBAs) ao host original de HyperV.**Note**: Você deve reiniciar uma lâmina a fim aplicar a mudança.Esta imagem mostra como a distribuição do vHBA deve ocupar de você faz esta mudança (quatro vHBAs, dois para cada tela).Dos quatro vHBAs, numerado vH1 com vH4, somente vH1 e vH2 são configurados para carreg do SAN segundo as indicações desta imagem.
- 3. De Microsoft Windows, vá ao gerente de HyperV e escolha o gerente virtual SAN.
- 4. Mude a fibra sintética para ligar aos dois vHBAs novos (um para cada tela usada para o Fibre Channel virtual).Note: Você pode usar nomes mundiais (WWNs) a fim identificar os vHBAs recentemente adicionados.Certifique-se de que as relações para *ambo o* Fibre Channel virtual sem estão amarradas aos vHBAs corretos. Por exemplo, esta imagem mostra que VSAN\_110 está limitado para conectar com o "WWPN 20:00:00:25:b5:00:aa:1f" qual é vH3 segundo as indicações da imagem em etapa 2.

#### Resultado

Depois que você termina a modificação de configuração descrita neste artigo, você pode executar um migratation vivo bem sucedido dos VM a este host sem uma falha incorreta da enumeração LUN.

A imagem abaixo fornece uma ideia da topologia lógica da configuração nova após o procedimento descrito neste artigo é terminada.

#### Informações Relacionadas

- <u>Windows 2012 NPIV no exemplo de configuração UCS</u>
  <u>Suporte Técnico e Documentação Cisco Systems</u>